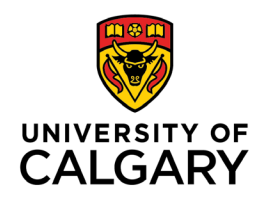

# CUMMING SCHOOL OF MEDICINE Postgraduate Medical Education

# ASSESSMENT FLAGS

### TARGET AUDIENCE: ADMINISTRATORS/PROGRAM DIRECTORS/CC CHAIR

The Evaluation Dashboard includes an **'Alerts'** column that displays flags identified on assessment forms completed by supervisors. These alerts are presented as shared flags, visible to Program Administrators (PA), Program Directors (PD) and Competence committee Chair (CC Chair). When a Program Director acknowledges a flag, it is simultaneously marked as 'acknowledged' for the Program Administrator and CC Chair. This shared acknowledgment functionality enables programs to effectively monitor which concerns have been addressed and which still require attention.

- 1-Flags for Immediate PD Attention
- 2-Viewing your Alerts
- 3-Acknowledging a Flag
- 4-Filtering Tips on Flags

### 1. Flags for Immediate PD Attention

Flag for Program Director's immediate attention? (recommended for patient safety or professionalism concerns)

- This flag appears on forms 1-4 and narratives.
- Generates a **notification email** to the PD.
- Generates an **Alert** on the assessment that can be seen by the PA, PD and CC Chair on the evaluation dashboard.

Yes

#### 2. Viewing your Alerts

To view the Alert,

a. From your Dashboard, go to the **Evaluation Schedule** Module.

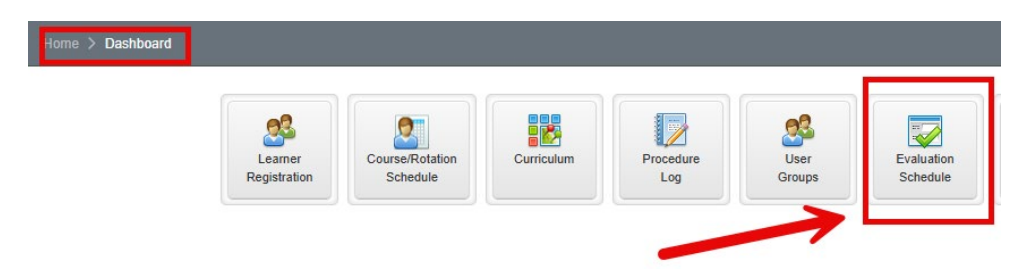

b. Select the Evaluation tab, click All Evaluations (Filter).

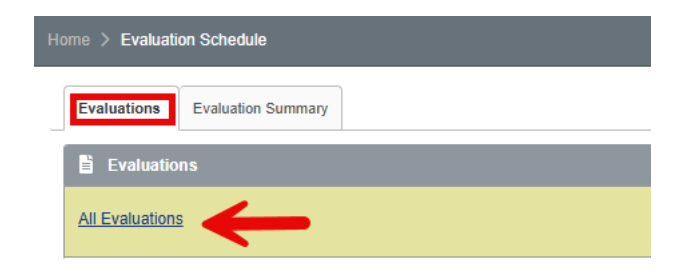

c. Click Alerts, then Alert Type. Check Assessments flagged for immediate PDs Attention and click Apply.

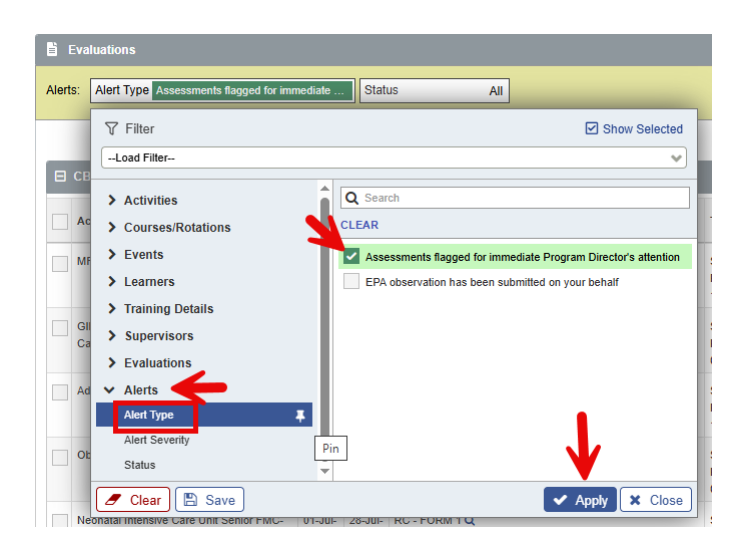

You should be able to see all assessments that display a flag with a red icon in the Alerts column as shown below:

| Evaluations |                                                      |                                                       |                     |                     |                                                                       |                                         |                 |               |             |           |           |        |                          |
|-------------|------------------------------------------------------|-------------------------------------------------------|---------------------|---------------------|-----------------------------------------------------------------------|-----------------------------------------|-----------------|---------------|-------------|-----------|-----------|--------|--------------------------|
|             | Alerts: Alert Type Assessments flagged for immediate |                                                       |                     |                     |                                                                       |                                         |                 |               |             |           |           |        |                          |
| Removed     |                                                      |                                                       |                     |                     |                                                                       |                                         |                 | noved Re      | cord Templa |           |           |        |                          |
|             | CBME Evaluation Show Removed Record                  |                                                       |                     |                     |                                                                       |                                         |                 |               |             |           |           | No     | Show Hidden re           |
|             |                                                      | Activity                                              | Start<br>Date√      | End ^<br>Date       | Evaluation                                                            | Trigger                                 | Source          | Created<br>By | ^<br>~      | Evaluator | Evaluatee | Alerts | Status                   |
|             |                                                      | GIM Jr. Attending<br>(Consults and<br>MTU )-Calgary   | 10-<br>Feb-<br>2025 | 09-<br>Mar-<br>2025 | RC - FORM 1 Q<br>ACUTE INITIAL                                        | Start of<br>Rotation<br>04-Mar-<br>2025 | On-<br>Demand   |               |             |           |           | 1      | Completed<br>04-Mar-2025 |
|             |                                                      | Obstetrical<br>Anesthesia-<br>Calgary                 | 26-<br>Aug-<br>2024 | 22-<br>Sep-<br>2024 | RC - FORM 1 Q<br>PREOP ASSESSMENT<br>- Part A - Patient<br>assessment | Start of<br>Rotation<br>01-Nov-<br>2024 | Single-<br>Send |               |             |           |           | 1      | Completed<br>01-Nov-2024 |
|             |                                                      | Neonatal Intensive<br>Care Unit Senior<br>FMC-Calgary | 01-Jul-<br>2024     | 28-Jul-<br>2024     | RC - FORM 1 Q<br>RESUS LATE<br>PRETERM                                | Start of<br>Rotation<br>04-Oct-<br>2024 | On-<br>Demand   |               |             |           |           | 1      | Completed 09-Oct-2024    |

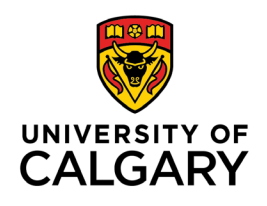

## CUMMING SCHOOL OF MEDICINE Postgraduate Medical Education

### 3. Acknowledging a Flag

a. Hover over the red icon and click on it, a pop-up window will display the alert message.

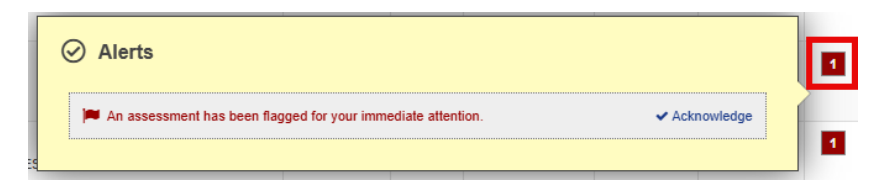

b. Click **Acknowledge** and add any comments you wish, then click the **Acknowledge** button. Comments can be seen by those who have access to the flags.

| Ø        | ) Alerts                                                     |
|----------|--------------------------------------------------------------|
|          | An assessment has been flagged for your immediate attention. |
| <u>ا</u> |                                                              |
| 0        | Alerts                                                       |
|          | An assessment has been flagged for your immediate attention. |
|          | ✓ Acknowledge Alert                                          |
|          |                                                              |
|          | ✓ Acknowledge X Cancel                                       |
| F        |                                                              |
|          |                                                              |

c. <u>The red icon turns grey to differentiate the acknowledged versus not-acknowledged alerts</u>, if you now hover over and click on it, it will show the date and who has made the acknowledgement.

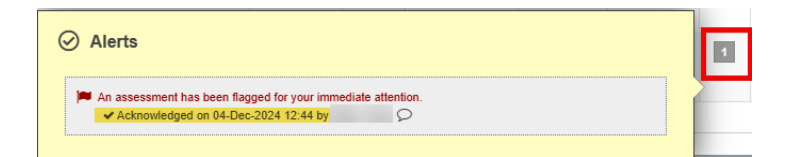

d. To view the comments, click the dialogue icon.

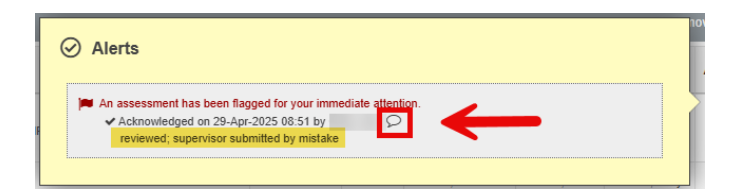

#### 4. Filtering Tips on Flags

You can add an additional filter to see only those flags that are not acknowledged.

Alerts: Alert Type Assessments flagged for immediate ... Status Not Acknowledged

Consider pinning these filters if you wish these filters to remain each time you navigate to this tab:

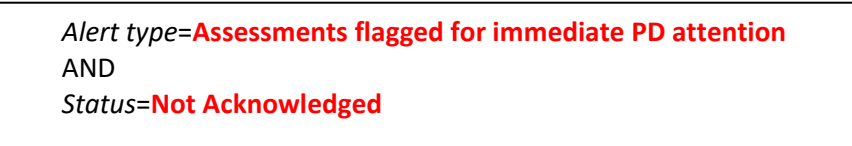

• For both filter conditions, click the pin, then **Apply**.

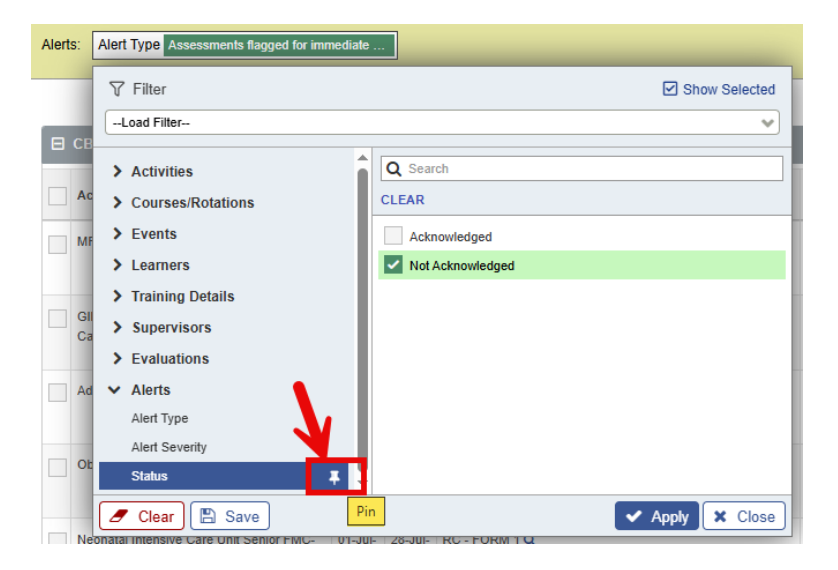

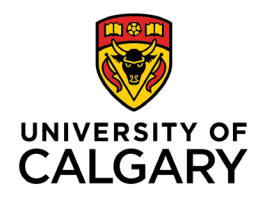

# CUMMING SCHOOL OF MEDICINE Postgraduate Medical Education

• To unpin, click the pin with an **x**, then **Apply**.

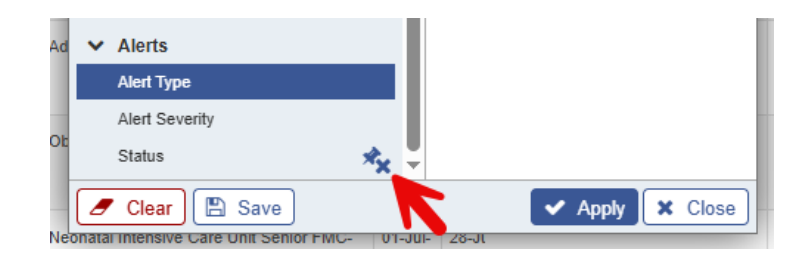

• To clear a filter without removing pins, click **Clear**, then **Apply**.

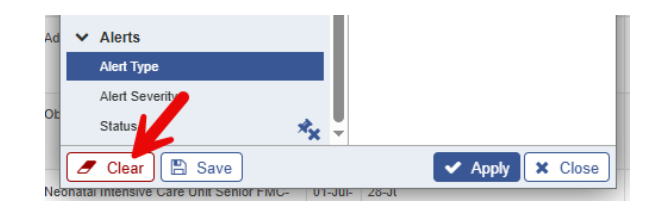